# Brukerveiledning

Mobile trafikkregistreringer

| Versjon | Dato     | Endring                                | Utført av      |
|---------|----------|----------------------------------------|----------------|
| 1.      | 11.12.22 | Mobile trafikkregistreringer           | Iril Ulvøen    |
| 1.1     | 05.12.24 | Endringer i Trafikkdata Admin lagt inn | Iril Ulvøen    |
| 1.2     | 13.12.24 | Noen endringer og klargjøringer        | Malin Eriksson |
|         |          |                                        |                |

# Innhold

| 1 INN    | NLEDNING                                                                           | 3  |
|----------|------------------------------------------------------------------------------------|----|
| 2 MC     | BILE TRAFIKKREGISTRERINGER                                                         | 4  |
| 2.1 Stat | us over mobile trafikkregistreringer                                               | 4  |
| 2.1.1    | Registrering som avventer tilknytning                                              | 6  |
| 2.1.2    | Tilknyttet og avventer kontroll                                                    | 7  |
| 2.1.3    | Ferdig kontrollert                                                                 | 7  |
| 2.2 Kny  | tte en mobil registrering til et nytt eller eksisterende trafikkregistreringspunkt |    |
| 2.2.1    | Start tilknytning                                                                  | 9  |
| 2.2.2    | Bekreft radarplassering                                                            | 10 |
| 2.2.3    | Velg trafikkregistreringspunkt eller opprett punkt                                 | 12 |
| 2.2.4    | Bekreft retning på radar                                                           | 14 |
| 2.2.5    | Forhåndsvisning av data                                                            | 14 |
| 2.2.6    | Bekreft og aktiver tilknytning                                                     | 15 |
| 2.2.7    | Avbryt tilknytning                                                                 | 15 |
| 2.3 Reg  | istreringsperiode                                                                  | 16 |
| Status   | 17                                                                                 |    |
| 2.4 Kor  | troll av data fra en mobil trafikkregistrering                                     | 19 |
| 2.4.1    | Kontroll av registreringsperiode – visuell manuell kontroll                        | 19 |
| 2.4.2    | Opprett en merking                                                                 | 21 |
| 2.4.3    | Forkast periode                                                                    | 22 |
| 2.4.4    | Godkienn periode                                                                   | 23 |
|          |                                                                                    |    |

# 1 Innledning

Dette dokumentet beskriver prosessen i Trafikkdata Administrasjon (ADM) med å knytte en mobil registrering foretatt med radar til et nytt eller eksisterende trafikkregistreringspunkt.

I siste instans blir punkter og data overført fra Trafikkdata til trafikkdata-API og Trafikkdataportalen. I Trafikkdataportalen (trafikkdata.no) blir punkter og data tilgjengelig for publikum.

Trafikkdata ADM er en del av Trafikkdatasystemet. I Trafikkdata ADM administreres trafikkregistreringsstasjoner og punkter for fast og mobilt trafikkregistreringsutstyr.

Når de mobile trafikkregistreringene er kontrollert og godkjent blir data publisert i Trafikkdataportalen, som også er en del av Trafikkdatasystemet.

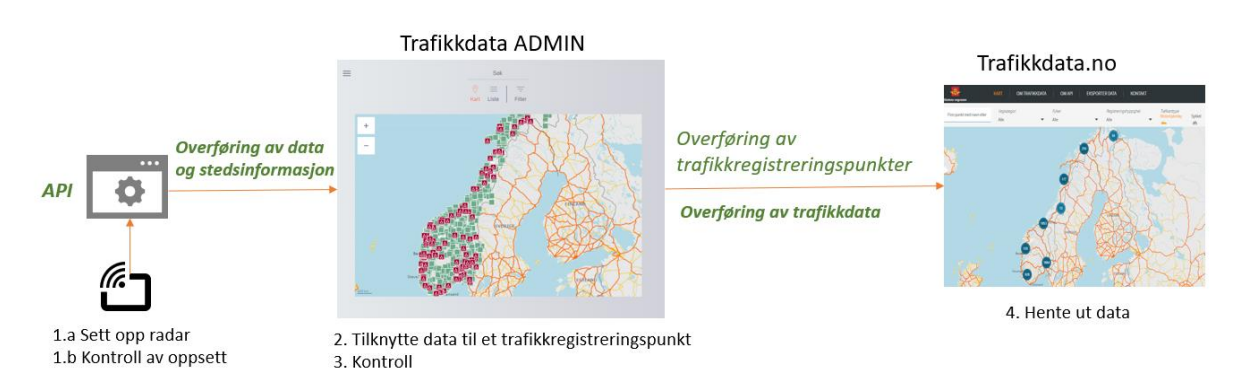

Prosess for opprettelse av mobilt trafikkregistreringspunkt

Figur 1 Opprettingsprosess og dataflyt mobile trafikkregistreringspunkt

# 2 Mobile trafikkregistreringer

Når en mobil registrering er igangsatt ute på vegen, vil den sende data til leverandørens baksystem en til flere ganger i døgnet. Trafikkdatasystemet henter hver natt inn data fra leverandørenes baksystem.

En mobil registrering må være knyttet til et trafikkregistreringspunkt og dataene må være godkjent i Trafikkdata ADM for at trafikkdata fra punktet skal være tilgjengelig i Trafikkdataportalen.

Dette gjøres fra «Mobile trafikkregistreringer» som ligger under hovedmenyen til høyre på startsiden i Trafikkdata ADM.

|    | 🗅 Alle bokmer                |
|----|------------------------------|
| on | Tilbake til Startmeny X      |
|    | Kart                         |
| l  | Liste                        |
| l  | Opprett manuell registrering |
| l  | Mobile trafikkregistreringer |
| l  | Opprett stasjon              |
| l  | Fulltallighet                |
|    | Voilodaina                   |
|    |                              |

# 2.1 Status over mobile trafikkregistreringer.

På denne siden kan en velge å tilknytte radar til et trafikkregistreringspunkt eller gå inn på en registreringsperiode for å kontrollere dataen som har kommet inn. Bruk filtrene for å finne frem til de aktuelle periodene med mobile trafikkregistreringer.

| Mobile tr                                                | rafikkregis            | streringer                               |                                |                                        |             |                       |                      |  |
|----------------------------------------------------------|------------------------|------------------------------------------|--------------------------------|----------------------------------------|-------------|-----------------------|----------------------|--|
| Administrering av perioder med mobil trafikkregistrering |                        |                                          |                                |                                        |             |                       |                      |  |
| Administrasjonsrettig                                    | ghet 🔊 Visnin          | g                                        |                                |                                        |             |                       |                      |  |
| Min organisasjon (                                       | Uisalle 🖲 List         | evisning () Kartvisning                  |                                |                                        |             |                       |                      |  |
| Fylke<br>Velg Fylke                                      | Kommune<br>Vela Kommun | Radari                                   | type Serient                   | ummer 🕥                                |             |                       |                      |  |
|                                                          |                        | li li li li li li li li li li li li li l |                                |                                        |             |                       |                      |  |
| Kontrollstatus                                           | Tilknyttet og avventer | kontroll O Ferdia-kontro                 | sliert                         |                                        |             |                       |                      |  |
| Registreringsr                                           | perioder               | 0,                                       |                                |                                        |             | 1-25 av 316 eleme     | nter 1 -> ->>        |  |
| ricgistieringsp                                          | Schodel                |                                          |                                |                                        |             | 1 25 87 515 CRIME     |                      |  |
| Serienummer 😄                                            | Fylke                  | Kommune                                  | Nærmeste<br>vegsystemreferanse | Foreslått<br>trafikkregistreringspunkt | Startdato - | Sluttdato             | Handlinger           |  |
| Top 4713                                                 | Telemark               | Skien                                    | KV35700 S1D1 m3657             | Mangler punkt                          | 28.11.2024  | Registrering<br>pågår | <u>Administrer</u> > |  |
| Top 4713                                                 | Telemark               | Skien                                    | KV35700 S1D1 m3658             | Mangler punkt                          | 28.11.2024  | 28.11.2024            | Administrer >        |  |
| Arm<br>00001af3b070                                      | Ukjent                 | Ukjent                                   | -                              | Mangler punkt                          | 28.11.2024  | Registrering<br>pågår | <u>Administrer</u> > |  |
| Arm<br>00001af3a8b5                                      | Nordland               | Sortland                                 | RV85 S6D1 m2949                | Mangler punkt                          | 26.11.2024  | Registrering<br>pågår | <u>Administrer</u> > |  |
| Arm<br>00001af3cd34                                      | Rogaland               | Suldal                                   | RV13 S15D1 m712                | Mangler punkt                          | 26.11.2024  | Registrering<br>págár | <u>Administrer</u> > |  |
| Arm<br>00001af3cd7d                                      | Oslo                   | Oslo                                     | -                              | Mangler punkt                          | 04.11.2024  | 13.11.2024            | Administrer >        |  |

| Administrasjonsrettighet 💿  | Visning      |
|-----------------------------|--------------|
| Min organisasjon O Vis alle | Listevisning |

#### Administreringsrettighet

Tilgang til å administrere registreringsperioder er bestemt ut ifra radareierskap og vegkategori for tilknyttet trafikkregistreringspunkt. Nye radarer må registreres i «radarregisteret» før eieren får tilgang til å administrere dem.

Hvis du mangler tilgang til en radar eller en registreringsperiode som du mener du skulle hatt tilgang til, ta kontakt via trafikkdata@vegvesen.no.

#### Visning

Det er mulig å se valgte status for mobile registreringer i både som listevisning og i kart.

| tegistreringsperioder 1-25 av 316 elementer << < 1 > > |          |         |                                |                                        |             |                       | nter << < 1 > >> |
|--------------------------------------------------------|----------|---------|--------------------------------|----------------------------------------|-------------|-----------------------|------------------|
| Serienummer ¢                                          | Fylke    | Kommune | Nærmeste<br>vegsystemreferanse | Foreslått<br>trafikkregistreringspunkt | Startdato 🝷 | Sluttdato             | Handlinger       |
| Top 4713                                               | Telemark | Skien   | KV35700 S1D1 m3657             | Mangler punkt                          | 28.11.2024  | Registrering<br>pågår | Administrer >    |

Felles i alle statusmoduser viser listen:

- Serienummer til benyttet radar
- Fylke og kommune hvor radar satt opp

I kartet vises hvor radar er satt opp.

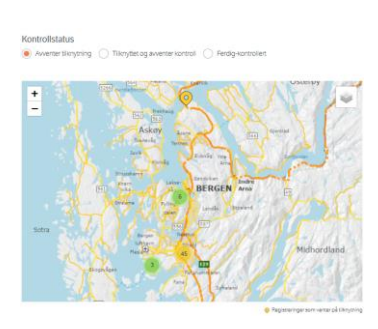

#### Filtrere:

Det er mulig å filtrere på fylke, kommune og radartype. I tillegg kan det søkes på serienummer til radar.

| Fylke          | Kommune                    | Radartype      | Serienummer ⑦ |
|----------------|----------------------------|----------------|---------------|
| Velg Fylke 🗸 🗸 | Velg Kommune 🗸 🗸 🗸 🗸 🗸 🗸 🗸 | Topo Armadillo |               |

#### Kontrollstatus

Viser tre ulike stadier til en mobil registrering.

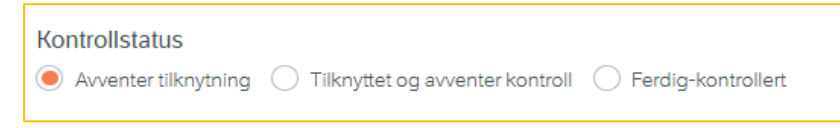

# 2.1.1 Registrering som avventer tilknytning

Listevisningen nedenfor viser mobile trafikkregistreringer som venter på tilknytning til et trafikkregistreringspunkt. Den mobile registreringen dukker opp i Trafikkdata ADM dagen etter målingen har startet. Trafikkdatasystemet henter registrerte data fra leverandørene sine baksystem en gang i døgnet.

| Kontrollstatus <ul> <li>Avventer tilknytning</li> <li>Tilknyttet og avventer kontroll</li> <li>Ferdig-kontrollert</li> </ul> |          |         |                                |                                        |             |                  |                  |  |
|----------------------------------------------------------------------------------------------------|----------|---------|--------------------------------|----------------------------------------|-------------|------------------|------------------|--|
| Registrerings                                                                                                    | perioder |         |                                |                                        |             | 1-25 av 55 eleme | nter << < 1 > >> |  |
| Serienummer 🗧                                                                                                    | Fylke    | Kommune | Nærmeste<br>vegsystemreferanse | Foreslått<br>trafikkregistreringspunkt | Startdato 🝷 | Sluttdato  \$    | Handlinger       |  |
| Arm<br>00001af3e1b1                                                                                                    | Vestland | Bergen  | EV39 S74D1 m5352<br>KD3 m235   | Bergen-Tellevik                        | 03.09.2024  | 17.09.2024       | Administrer >    |  |
| Top 6134                                                                                                    | Vestland | Bergen  | PV41660 S3D1 m21               | Mangler punkt                          | 26.04.2023  | 28.04.2023       | Administrer >    |  |
| Top 6134                                                                                                    | Vestland | Bergen  | PV41660 S3D1 m25               | Mangler punkt                          | 25.04.2023  | 26.04.2023       | Administrer >    |  |

#### Kolonnene viser:

- *Nærmeste vegreferanse* til hvor radar satt opp viktig å sjekke at denne er korrekt.
- Foreslått trafikkregistreringspunkt viser
  - Mangler punkt; ikke punkt i nærheten av nærmeste vegreferanse
  - Viser navn på et foreslått punkt i nærheten av radarens posisjon sjekk at er korrekt
- Startdato og sluttdato for registreringen
- Handlinger
  - Klikk på «Administrer» for å starte prosessen med å tilknytte en registrering til et trafikkregistreringspunkt.

Det er mulig å knytte en pågående registrering til et Trafikkregistreringspunkt før perioden for registreringen er ferdig.

# 2.1.2 Tilknyttet og avventer kontroll

Når en registrering er tilknyttet et trafikkregistreringspunkt, vil det automatisk bli flyttet over til tabellen under «Tilknyttet og avventer kontroll». Her vises registreringer som er tilknyttet et trafikkregistreringspunk, men hvor data ikke er kontrollert.

| К | ontrollstatus                                                                 |          |         |                    |                           |             |               |            |
|---|-------------------------------------------------------------------------------|----------|---------|--------------------|---------------------------|-------------|---------------|------------|
| C | ) Avventer tilknytning 💿 Tilknyttet og avventer kontroll 🚫 Ferdig-kontrollert |          |         |                    |                           |             |               |            |
| F | Registreringsperioder 1-4 av 4 elementer << < 1                               |          |         |                    |                           |             |               |            |
|   | Serienummer ≑                                                                 | Fylke    | Kommune | Vegsystemreferanse | Trafikkregistreringspunkt | Startdato 🔻 | Sluttdato  \$ | Handlinge  |
|   | Arm<br>00001af3e1b1                                                           | Vestland | Bergen  | EV39 S75D1 m6711   | Haukås                    | 15.10.2024  | 27.10.2024    | Administre |
|   | Top 4926                                                                      | Vestland | Bergen  | EV16 S1D1 m2319    | Nygårdsgaten              | 11.06.2024  | 15.06.2024    | Administre |
|   | Top 4926                                                                      | Vestland | Bergen  | EV16 S1D1 m2319    | Nygårdsgaten              | 04.06.2024  | 11.06.2024    | Administre |
|   | Arm<br>00001af3c69b                                                           | Vestland | Bergen  | EV16 S1D1 m2880    | Lars Hilles gate          | 23.05.2024  | 03.06.2024    | Administre |

#### Kolonnene viser:

- Vegreferanse til trafikkregistreringen
- Trafikkregistreringspunktet som det mobile trafikkregistreringen er knyttet til
- Startdato for når trafikkregistreringen startet
- *Sluttdato* eller står at registrering pågår.
- Handlinger
  - Vis registreringer ved klikk på denne kommer en inn i Registreringsperiode
     se kap. 2.3

# 2.1.3 Ferdig kontrollert

I tabellen ser vi avsluttede mobile registreringer som har blitt tilknyttet et trafikkregistreringspunkt og der data er kontrollert og godkjent.

| Ko | Ontrollstatus<br>Avventer tilknytning           | <ul> <li>Tilknyttet og avventer</li> </ul> | kontroll 🖲 Ferdig-kontro | llert                        | Itrollstatus<br>Avventer tilknytning 🔷 Tilknyttet og avventer kontroll 💿 Ferdig-kontrollert |             |              |              |  |  |  |  |
|----|-------------------------------------------------|--------------------------------------------|--------------------------|------------------------------|---------------------------------------------------------------------------------------------|-------------|--------------|--------------|--|--|--|--|
| R  | Registreringsperioder 1-25 av 78 elementer << < |                                            |                          |                              |                                                                                             |             |              |              |  |  |  |  |
|    | Serienummer 🗘                                   | Fylke                                      | Kommune                  | Vegsystemreferanse           | Trafikkregistreringspunkt                                                                   | Startdato 🝷 | Sluttdato \$ | Handl        |  |  |  |  |
|    | Arm<br>00001cb23c63                             | Vestland                                   | Bergen                   | FV5302 S1D1 m3525            | Morvikveien                                                                                 | 15.10.2024  | 28.10.2024   | <u>Vis</u> > |  |  |  |  |
|    | Top 4673                                        | Vestland                                   | Bergen                   | EV39 S74D1 m5352<br>KD2 m25  | Tellevik-Bergen                                                                             | 15.10.2024  | 29.10.2024   | <u>Vis</u> > |  |  |  |  |
|    | Arm<br>00001af3c69b                             | Vestland                                   | Bergen                   | EV39 S74D1 m5352<br>KD4 m50  | Tellevik-Knarvik                                                                            | 15.10.2024  | 29.10.2024   | <u>Vis</u> > |  |  |  |  |
|    | Arm<br>00001af3c365                             | Vestland                                   | Bergen                   | EV39 S78D1 m3965<br>KD3 m225 | Fjøsangerkrysset Hop-Karmbua                                                                | 15.10.2024  | 28.10.2024   | <u>Vis</u> > |  |  |  |  |

#### Kolonnene viser her

- Korrekt vegsystemreferanse til trafikkregistreringen
- Trafikkregistreringspunktet som den mobile trafikkregistreringen er knyttet til
- *Startdato* og *sluttdato* for registreringen
- Handlinger
  - Klikk på vis for å se punktinformasjon og dataene.

Under Handlinger er det mulig å trekke tilbake godkjenning av data.

# 2.2 Knytte en mobil registrering til et nytt eller eksisterende trafikkregistreringspunkt

Når den mobile registreringen er kommet inn i Trafikkdata ADM, kan tilknytningen til et trafikkregistreringspunkt starte.

Liste over trafikkregistreringer som venter på tilknytning:

| Kontrollstatus <ul> <li>Avventer tilknytning</li> </ul> | Avventer tilknytning      Tilknyttet og avventer kontroll      Ferdig-kontrollert |         |                                |                                        |             |                  |                 |  |  |
|---------------------------------------------------------|-----------------------------------------------------------------------------------|---------|--------------------------------|----------------------------------------|-------------|------------------|-----------------|--|--|
| Registrerings                                           | perioder                                                                          |         |                                |                                        |             | 1-25 av 55 eleme | nter << < 1 > > |  |  |
| Serienummer ≑                                           | Fylke                                                                             | Kommune | Nærmeste<br>vegsystemreferanse | Foreslått<br>trafikkregistreringspunkt | Startdato 🝷 | Sluttdato \$     | Handlinger      |  |  |
| Arm<br>00001af3e1b1                                     | Vestland                                                                          | Bergen  | EV39 S74D1 m5352<br>KD3 m235   | Bergen-Tellevik                        | 03.09.2024  | 17.09.2024       | Administrer >   |  |  |
| Top 6134                                                | Vestland                                                                          | Bergen  | PV41660 S3D1 m21               | Mangler punkt                          | 26.04.2023  | 28.04.2023       | Administrer >   |  |  |
| Top 6134                                                | Vestland                                                                          | Bergen  | PV41660 S3D1 m25               | Mangler punkt                          | 25.04.2023  | 26.04.2023       | Administrer >   |  |  |
| Arm                                                     | Voetland                                                                          | Borgon  | KV/5218 S1D1 m51               | Manalarnunkt                           | 03 12 2010  | 12 12 2010       | Administror     |  |  |

• Se i kolonnen Handlinger – klikk på lenken: *Administrer* på det punktet du ønsker knyttet til et eksisterende punkt

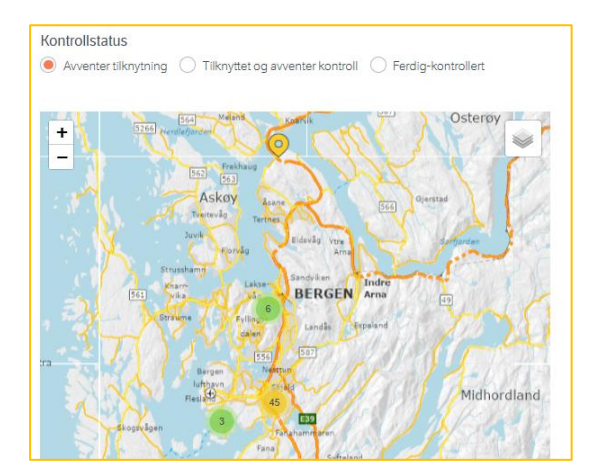

Kartvisning av trafikkregistreringer som venter på tilknytning:

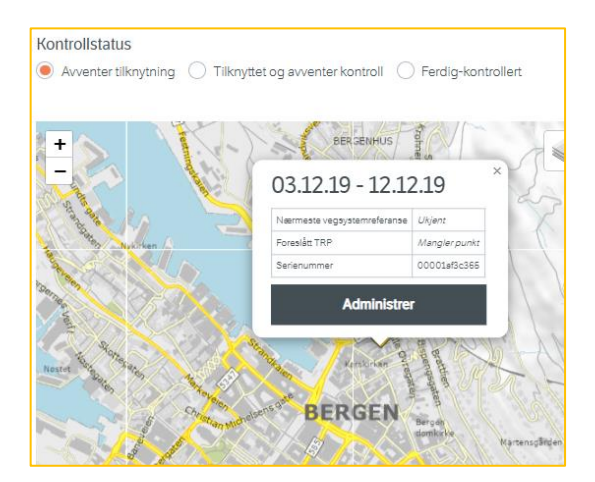

 Zoom inn i kartet eller søk etter trafikkregistreringsstasjonen. Klikk på den trafikkregistreringen som en ønsker å tilknytte et punkt. Der kommer opp en dialogboks med informasjon om punktet, samme informasjonen som vises i tabellen. Klikk Administrer, for å knytte registreringen til et nytt eller eksisterende trafikkregistreringspunkt.

### 2.2.1 Start tilknytning

Det vil da komme opp en dialog, som igjennom 5 steg tar brukeren gjennom prosessen med å bekrefte plassering av radar inkl. metadata om stedet der radaren var plassert og en kontroll av registrerte data i aktuelle periode.

← Tilbake

Registreringsperiode • Avaluttet registrering Klikk på start tilknytning om du ønsker å knytte • 26.04.23 16:12 28.04.23 09:04 registreringen til et trafikkregistreringspunkt Top 6134
Slett periode 11 Start tilk Radarplassering + Klikk på Slett periode, om en oppdager at registreringen ikke er korrekt. Registrert trafikk

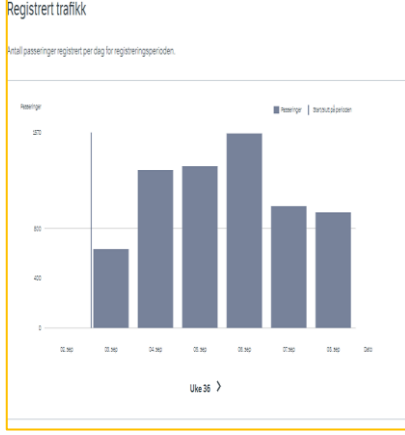

٠

En mobil registrering skal knyttes til ett punkt, seinest 7 dager etter avsluttet registrering.

# 2.2.2 Bekreft radarplassering

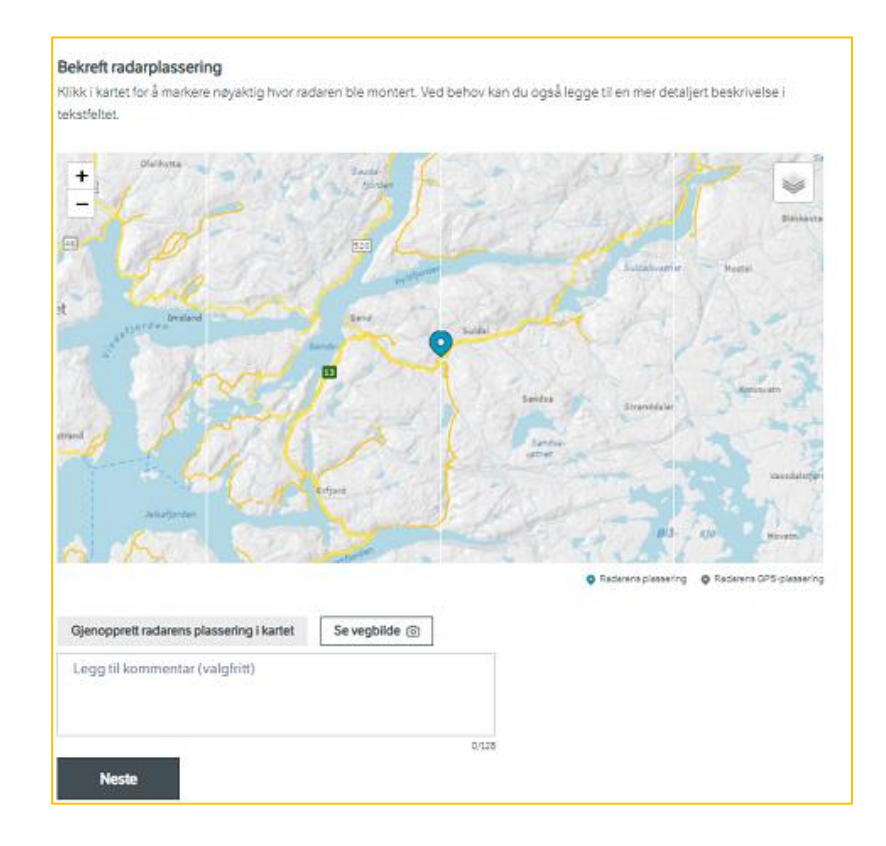

Det er viktig at den mobile trafikkregistreringer blir registrert med korrekt vegsystemreferanse. Zoom inn i kartet.

Trafikkregistreringen blir automatisk registrert med radarens GNSS-posisjon, og det er denne plasseringen som vises i kartet ved start på tilknytningen til et trafikkregistreringspunkt.

Det er viktig at denne GNSS-posisjonen kontrolleres at det faktisk var her registreringen ble gjennomført.

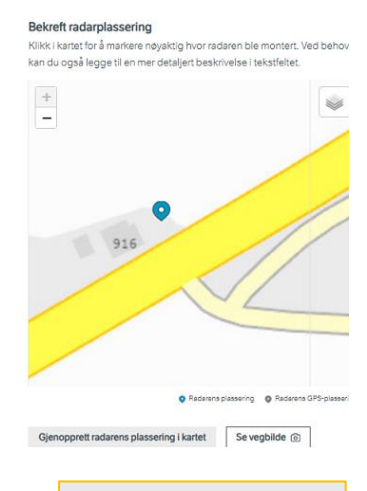

#### Bakgrunnskart

Ved klikk oppe i høyre hjørne kan en skifte mellom ulike bakgrunnskart:

- Flyfoto
- Topografisk
- Vegkart

#### Endre radarens posisjon

Ved å klikke i kartet er det mulig å endre posisjon til radar ved behov for mer nøyaktig plassering enn GNSS-posisjonen som ble gjort av radar. Radarens opprinnelige GNSS-posisjon vises som grå i kartet, mens den nye posisjonen blir blå.

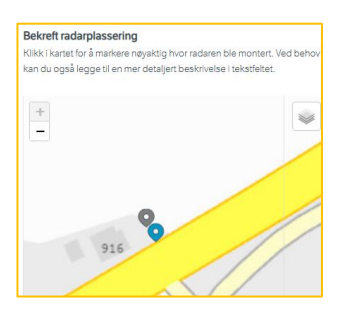

Gjenopprett radarens plassering i kartet

Se vegbilde 💿

Ved behov for å endre tilbake til original radarsposisjon klikk på «Gjenopprett radarens plassering i kartet»

#### Vegbilde

Ved klikk på «Se vegbilde» åpnes kartløsningen for visning av vegbilder som tas årlig av Statens vegvesen.

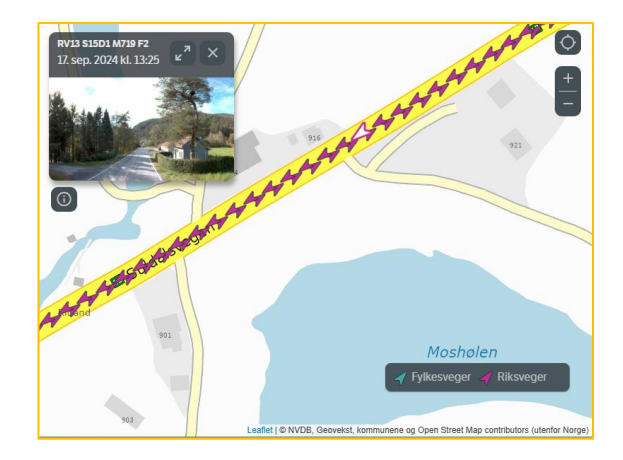

#### Kommentar

I tillegg er det mulig å legge inn en kommentar om der var noe spesielt ved registreringen eller spesifisering av radarens plassering.

# 2.2.3 Velg trafikkregistreringspunkt eller opprett punkt

Hvis det ligger eksisterende punkter i nærheten kommer disse opp som forslag. Velg punktet som registreringsperioden eventuelt skal knyttes til. Velg «Opprett punkt» hvis det skal lages et nytt punkt.

| VELG TRAFIKKREGISTRERINGSPI<br>Det mest nærliggende punktet til radaren er | <b>UNKT</b><br>r valgt. Hvis dette punktet ikke er tilstrekkelig, trykk " | avt<br>Opprett punkt".                                                                                       | oryt tilknytning 🗙 |
|----------------------------------------------------------------------------|---------------------------------------------------------------------------|----------------------------------------------------------------------------------------------------|--------------------|
| Foreslålt punkt:  TVEIT FV5488 SID1 m100                                   | Alternative punkter:                                                      |                                                                                                    |                    |
| Ishuset                                                                    | Hellandslegen Ease                                                        | Lurite                                                                                                    |                    |
|                                                                            |                                                                           | <ul> <li>Radarens plassering          <ul> <li>Valgt punkt</li> <li>Alternativt punkt</li> </ul> </li> </ul> |                    |
| Forrige steg                                                               |                                                                           | Neste steg                                                                                                   | J                  |

a) Velg eksisterende trafikkregistreringspunkt

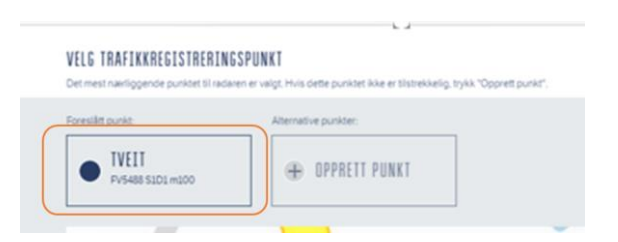

Klikk på det foreslåtte punktet om det er her den mobile registreringen ble foretatt.

**b)** Opprett trafikkregistreringsstasjon

| Det mest nærliggende punktet til radar | ren er valgt. Hvis dette punktet ikke er tilstrekkelig, trykk "Opprett punkt |
|----------------------------------------|------------------------------------------------------------------------------|
| Foreslått punkt:                       | Alternative punkter:                                                         |
| IVEII     PV5488 S1D1 m100             | OPPRETT PUNKT                                                                |

#### Opprette nytt registreringspunkt

Gjøres når det ikke finnes et annet allerede opprettet punkt på samme sted som en har foretatt registrering.

Velg plassering av det nye trafikkregistreringspunktet. Nærmeste vegposisjon til radaren er forhåndsvalgt. Du kan justere det nye punktets plassering ved å klikke nær ønsket posisjon på vegen. Fyll deretter ut feltene under. Vær oppmerksom på at navnene som fylles inn her vil være synlig for offentligheten.

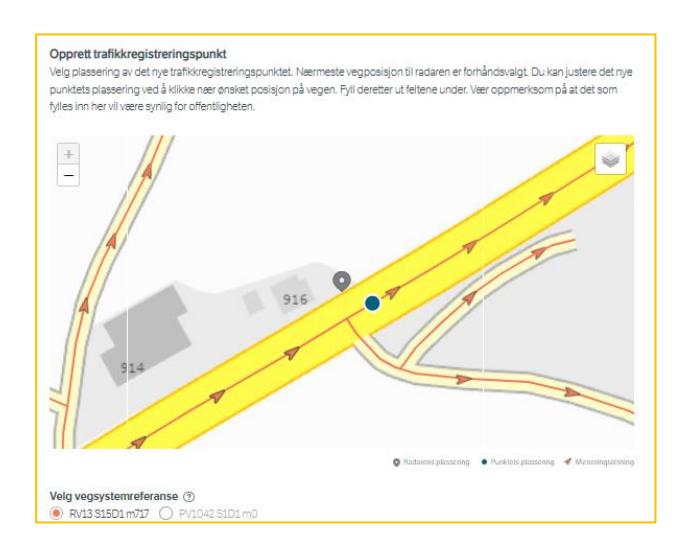

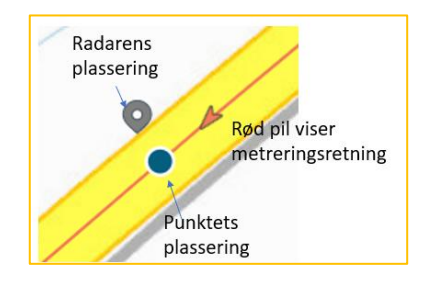

*Velg vegsystemreferanse*, flytt på punktet plassering i kartet for å endre om ikke korrekt alternativ er gitt under kartet.

- Skriv inn navn på punktet
- Fra (et stedsnavn i kjøreretningen mot vegens metreringsretning)
- Til (et stedsnavn i kjøreretningen med vegens metreringsretning)

| Navn på punkt          |                                       |
|------------------------|---------------------------------------|
|                        |                                       |
|                        |                                       |
| Retning og felt        |                                       |
| Stedsnavn med og       | mot metreringsretning                 |
| Angi stedsnavn i kjøre | retning med dagens metreringsretning. |
| Fra *                  | Til *                                 |
|                        |                                       |
| Tilbaka                | Neste                                 |

#### 2.2.4 Bekreft retning på radar

I kartet viser nå forslag til hvilken retning radar peker. Stemmer dette klikk på neste steg.

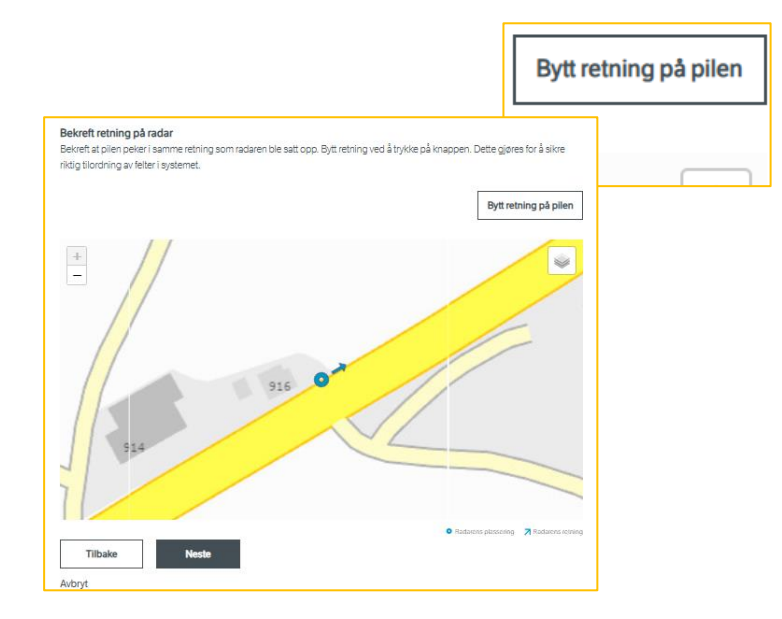

Stemmer ikke dette klikk på «Bytt retning på pilen» og pilen i kartet skifter retning.

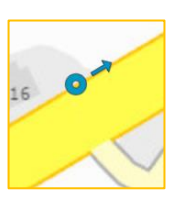

Valget i dette steget er avgjørende for at systemet skal tolke retningen på passeringene korrekt.

#### 2.2.5 Forhåndsvisning av data

I dette steget får du mulighet til raskt å se over innkomne registrerte data. Sjekk spesielt at trafikkfordelingen mellom de to retningene ser riktig ut etter valget av radarens retning i forrige steg. Du får mulighet til å gjøre en mer nøyaktig kontroll av data senere.

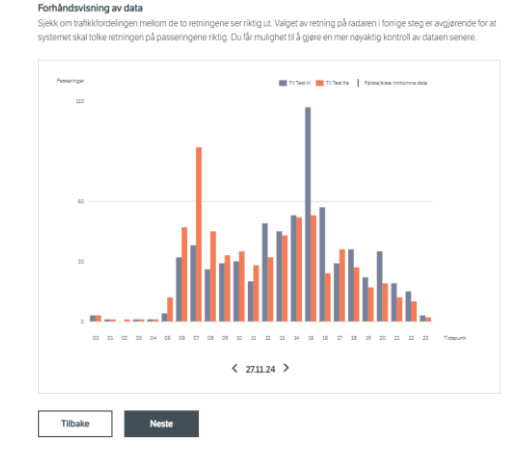

#### Dato for registreringene vises under grafen. Bruk pilene til å navigere mellom dagene.

# 2.2.6 Bekreft og aktiver tilknytning

I siste steget kontrolleres informasjonen gitt i de andre stegene. Klikk på «*Bekreft og aktiver tilknytning*» om informasjonen er korrekt. Gå eventuelt tilbake til de forrige stegene for å gjøre korrigeringer.

Det kommer frem en bekreftesele på at registreringsperioden er blitt tilknyttet.

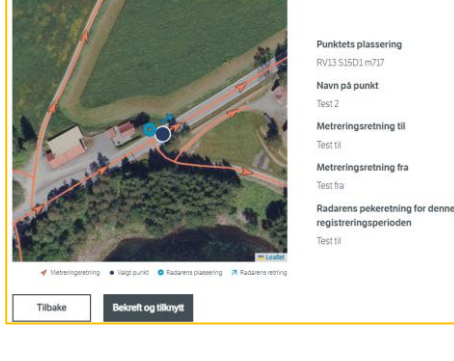

Bekreft og aktiver tilknytning

| ~ | Registrer | ringsperioden ble tilknyt | et. |
|---|-----------|---------------------------|-----|
| [ | Lukk      | Se registreringsperiode   | ]   |

# Hvis registreringsperioden er ferdig anbefales det å kontrollere data med en gang registreringen er knyttet til et trafikkregistreringspunkt.

Klikk da på «*Se registreringsperioden*». Se punkt. 2.4 Kontroll av data fra en periodisk registrering.

# 2.2.7 Avbryt tilknytning

Under hele tilknytningsprosessene er det mulig å gå tilbake til forrige steg eller avbryte tilknytningsprosessen i sin helhet.

Knapp for å avbryte hele tilknytningsprosessen ligger under tilbake knappen i alle stegene i prosessen.

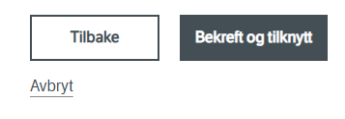

I tillegg er det mulig å gå tilbake til forrige steg, og endre informasjon om noe ikke er korrekt.

# 2.3 Registreringsperiode

Når den mobile trafikkregistreringsperioden er blitt tilknyttet et trafikkregistreringspunkt, vises informasjon om registreringsperioden.

| ← <u>Tilbake</u>                        |                                  |                                            |
|-----------------------------------------|----------------------------------|--------------------------------------------|
| Registrerir                             | ngsperiode                       | <ul> <li>Avsluttet registrering</li> </ul> |
| Dato igangsatt<br>30.10.24 12:10        | Dato avsluttet<br>12.11.24 11:01 |                                            |
| Endelausmarka II bru<br>Kontroller data |                                  |                                            |

Det er forskjellige måter å finne frem til en registreringsperiode for en mobilregistrering etter registreringsperioden er blitt tilknyttet en trafikkregistreringsstasjon.

a) Når registreringsperioden er tilknyttet et trafikkregistreringspunkt, er det mulig å gå rett inn i registreringsperioden for kontroll og godkjenning av data.

Dette gjøres ved å klikke «Se registreringsperiode» rett etter registreringsperioden er til tilknyttet et registreringspunkt.

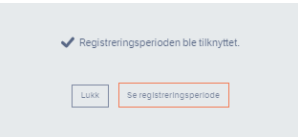

- b) Gå til oversikt over Mobile Trafikkregistreringer
  - Velg kontroll status ferdig-kontrollert og klikk på «Vis registreringer» under Handlinger

| Kontrollstatus                                                              |          |         |                    |                                     |             |                      |              |  |  |  |  |
|-----------------------------------------------------------------------------|----------|---------|--------------------|-------------------------------------|-------------|----------------------|--------------|--|--|--|--|
| Avventer tilknytning 🔷 Tilknyttet og avventer kontroll 💿 Ferdig-kontrollert |          |         |                    |                                     |             |                      |              |  |  |  |  |
| Registreringsp                                                              | erioder  |         |                    |                                     | 1           | -25 av 960 elementer | < < 1 > >>   |  |  |  |  |
| Serienummer 💠                                                               | Fylke    | Kommune | Vegsystemreferanse | Trafikkregistreringspunkt           | Startdato 👻 | Sluttdato 💠          | Handlinger   |  |  |  |  |
| Arm<br>00001af3dbdc                                                         | Vestland | Sogndal | RV5 S5D1 m3167     | Fimreitevegen - Kjørnes             | 20.11.2024  | 20.11.2024           | <u>Vis</u> > |  |  |  |  |
| Arm<br>00001af3b6f5                                                         | Vestland | Sogndal | RV5 S4D30 m458     | Haukâsvegen - Kaupanger<br>ferjekai | 07.11.2024  | 21.11.2024           | <u>Vis</u> > |  |  |  |  |
| Arm                                                                         | Vestland | Sogndal | RV5 S5D1 m3167     | Fimreitevegen - Kiørnes             | 0711 2024   | 20.11.2024           | Vis 🕽        |  |  |  |  |

• Velg status tilknyttet og avventer kontroll og klikk på «Administrer» under Handlinger

| Kontrollstatus Avventer tilknytning | <ul> <li>Tilknyttet og avvente</li> </ul> | r kontroll 🔿 Ferdig-kontr | ollert                        |                           |             |                     |               |
|-------------------------------------|-------------------------------------------|---------------------------|-------------------------------|---------------------------|-------------|---------------------|---------------|
| Registreringsp                      | erioder                                   |                           |                               |                           |             | 1-25 av 59 elemente | r << 1 >      |
| Serienummer 💠                       | Fylke                                     | Kommune                   | Vegsystemreferanse            | Trafikkregistreringspunkt | Startdato 🝷 | Sluttdato  \$       | Handlinger    |
| Arm<br>00001af3e1b1                 | Vestland                                  | Bjørnafjorden             | EV39 S79D1 m12730<br>KD6 m117 | Endelausmarka II bru      | 30.10.2024  | 12.11.2024          | Administrer > |
| Arm<br>00001af3e1b1                 | Vestland                                  | Bergen                    | EV39 S75D1 m6711              | Haukås                    | 15.10.2024  | 27.10.2024          | Administrer > |
| Top /926                            | Vestland                                  | Overardan                 | RV555 S1D1 m14033             | Straumo vod Sartor Sontor | 15 10 2024  | 29.10.2024          | Administrar > |

c) Gå direkte til det mobile ved å søke opp trafikkregistreringspunkt i søkefeltet på hovedsiden i Trafikkdata ADM. Nederst på detaljsiden for punktet vises aktive og avsluttede registreringsperioder.

|    | Aktiv periode    |                                               |           |    |            |   |            |    |    |                                         | 7              |                                            |
|----|------------------|-----------------------------------------------|-----------|----|------------|---|------------|----|----|-----------------------------------------|----------------|--------------------------------------------|
|    | Punktet har      | Punktet har ingen aktiv registreringsperiode. |           |    |            |   |            |    |    |                                         |                |                                            |
| På | Avsluttede perio | der                                           |           |    |            |   |            |    |    | Registrerin                             | gsperiode      | <ul> <li>Avsluttet registrering</li> </ul> |
|    | Serienummer      | \$                                            | Radartype | \$ | Startdato  | • | Sluttdato  | \$ | St | Dato igangsatt                          | Dato avsluttet |                                            |
|    | 00001af3e1b1     |                                               | Armadillo |    | 30.10.2024 |   | 12.11.2024 |    | D  | 30.10.24 12:10                          | 12.11.24 11:01 |                                            |
|    | 00001af3c69b     |                                               | Armadillo |    | 07.08.2024 |   | 19.08.2024 |    | G  | Endelausmarka II bru<br>Kontroller data |                |                                            |

registreringsperioden sin side stå det når den ble igangsatt og når den ble avsluttet. Ved en pågående registrering vil «Dato avsluttet» stå tom. I noen tilfeller får vi ikke beskjed fra dataloggeren om at strømmen er slått av, og da vil det ta ca 14 dager etter siste dataoverflring før registreringsperioden automatisk blir satt som avsluttet.

Her vil det også være mulig å gå inn å «Kontrollere data», se kap. 2.4 Kontroll av data fra en mobil trafikkregistrering.

#### Datafremstilling

Grafen viser oversikt over antall passeringer pr. dag for registreringsperioden. Det er her mulig å følge med på en pågående registrering, og se at data kommer inn og ser normale ut.

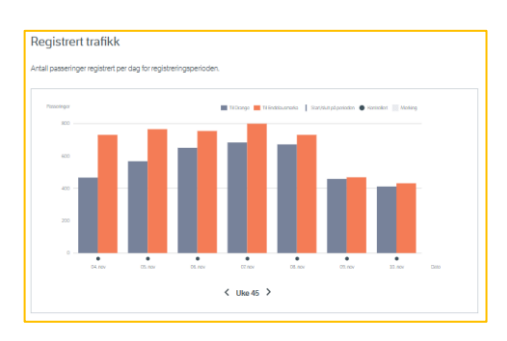

Statuc

#### Status

Viser informasjon om operasjonell status, når registreringen startet og når den ble avsluttet. I tillegg får vi informasjon om data fra den avsluttede registreringen er kontrollert eller ikke.

#### Utsyr

Viser hvilket utstyr som er blitt brukt i denne registreringsperioden.

#### Trafikkregistreringspunkt

Viser hvilket trafikkregistreringspunkt som er tilknyttet registreringen.

| Operasjonell status                                                                        | Avsluttet                                                                              |
|--------------------------------------------------------------------------------------------|----------------------------------------------------------------------------------------|
| Startet                                                                                    | 30.10.2024 kl. 12:10                                                                   |
| Avsluttet                                                                                  | 12.11.2024 kl. 11:01                                                                   |
| Kontrollstatus                                                                             | Delvis kontrollert                                                                     |
| tstyr                                                                                      |                                                                                        |
| Serienummer                                                                                | 00001af3e1b1                                                                           |
|                                                                                            |                                                                                        |
| Radartype                                                                                  | ARMADILLO                                                                              |
| Radartype<br>afikkregistreringspur                                                         | ARMADILLO                                                                              |
| Radartype<br>afikkregistreringspur<br>Navn på punkt                                        | ARMADILLO<br>nkt<br>• Endelausmarka II bru                                             |
| Radartype<br>afikkregistreringspur<br>Navn på punkt<br>Fylke                               | ARMADILLO<br>nkt<br><u>Endelausmarka II bru</u><br>Vestiand                            |
| Radartype<br>afikkregistreringspur<br>Navn på punkt<br>Fylke<br>Fra-retning                | ARMADILLO<br>nkt<br><u>Endelausmarka II bru</u><br>Vestland<br>Endelausmarka           |
| Radartype<br>afikkregistreringspur<br>Navn på punkt<br>Fylke<br>Fra-retning<br>Til-retning | ARMADILLO<br>hkt<br><u>Endelausmarka II bru</u><br>Vestiand<br>Endelausmarka<br>Drange |

#### Radarplassering

Viser radarplassering, radarens retning og punktets plassering.

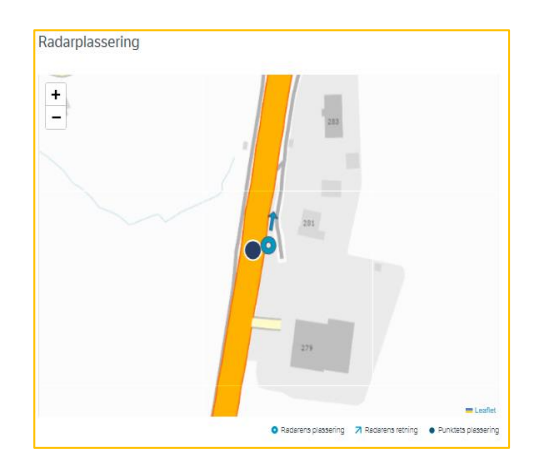

#### Slett tilknytning

Dersom tilknytningen av registreringsperioden inneholder feil, kan man slette tilknytningen og tilknytte registreringsperioden på nytt.

| Slett tilknytnin                                                           | g                                                                                                    |
|----------------------------------------------------------------------------|----------------------------------------------------------------------------------------------------|
| Dersom tilknytningen av r<br>kun mulig dersom registr<br>Slett tilknytning | registreringsperioden inneholder feil kan man slette tilknytningen og tilknytte registreringsperioden på nytt. Dette er<br>eringsperioden ikke er kontrollert enda. |

Merk. Dette bare mulig om data fra registreringsperioden ikke er kontrollert.

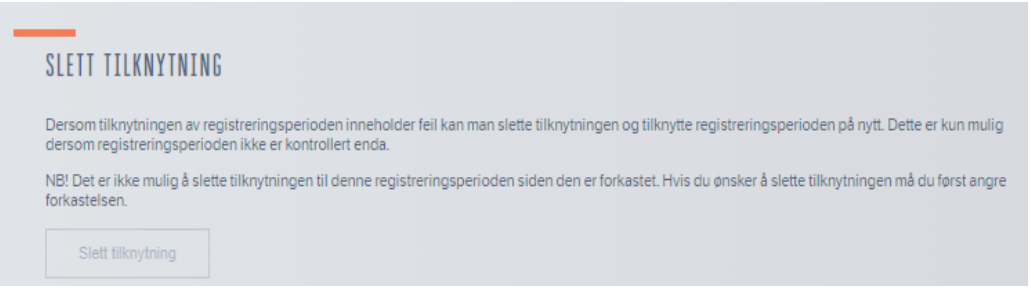

#### Merkinger

Om det foreligger merkinger vil disse vises nederst på siden til registreringsperioden.

# 2.4 Kontroll av data fra en mobil trafikkregistrering.

Målet er å kunne levere trafikkdata med kjent kvalitet som samfunnet etterspør. Det kan oppstå feil på utstyret langs vegkant som gjør at vi ikke får hentet inn trafikkdata, eller at kvaliteten ikke blir god nok. Dette innebærer at data som vi samler inn også må igjennom en manuell kontroll.

Se, dokumentet «*Oppfølging av datakvalitet» Brukerveileder for driftsansvarlige og dataansvarlige fortrafikkregistreringsstasjoner*. Her beskrives i nærmer detalj på når det gjelder manuell kontroll og merking av data.

Data fra en mobil registrering skal være kontroller seinest 7 dager etter avsluttet registrering.

#### Finn punktet med data som skal kontrolleres.

- Punkt finnes i tabellen eller kartet med kontrollstatus «Tilknyttet og avventer kontroll» på administrasjonssiden for mobile registreringer.
- Søk punktet direkte opp i søkefeltet «Gå til stasjon eller punkt»

#### Registreringsperiode

Når den mobile trafikkregistreringsperioden er blitt tilknyttet et trafikkregistreringspunkt vises siden registreringsperiode. Trykk på «Kontroller data».

| ← <u>Tilbake</u>                 |                                  |                        |
|----------------------------------|----------------------------------|------------------------|
| Registrerir                      | ngsperiode                       | Avsluttet registrering |
| Dato igangsatt<br>18.06.24 15:27 | Dato avsluttet<br>02.07.24 12:46 |                        |
| Rysstadmo<br>Kontroller data     |                                  |                        |

# 2.4.1 Kontroll av registreringsperiode - visuell manuell kontroll

Kontroll av trafikkdata fra registreringsperioden gjøres visuelt i grafen. Her kan en lett se unormale perioder.

Mulig å sortere på:

- Tidsoppløsning: Dag/time
- Kjøretøylengde: Korte/lange
- Retning: Feltvis/Total
- Dato

Det blir da lettere å oppdage om noe er unormalt med trafikkdata i forhold til kjøretøylengde, eller store forskjeller på data i de forskjellige retningene.

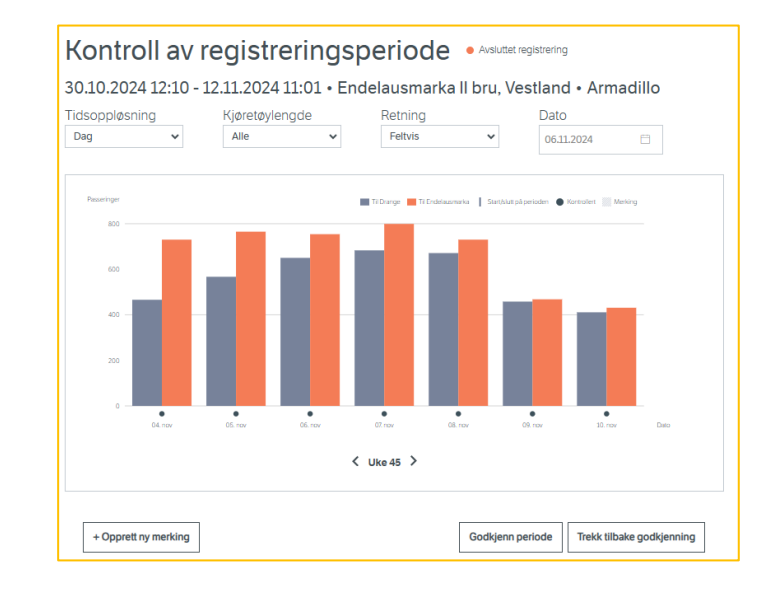

For hvert registreringspunkt sjekkes døgntrafikken/timetrafikken pr. felt alle ukene. Det kan navigeres raskt mellom datoer ved å klikke på pilene ved datoen under grafen.

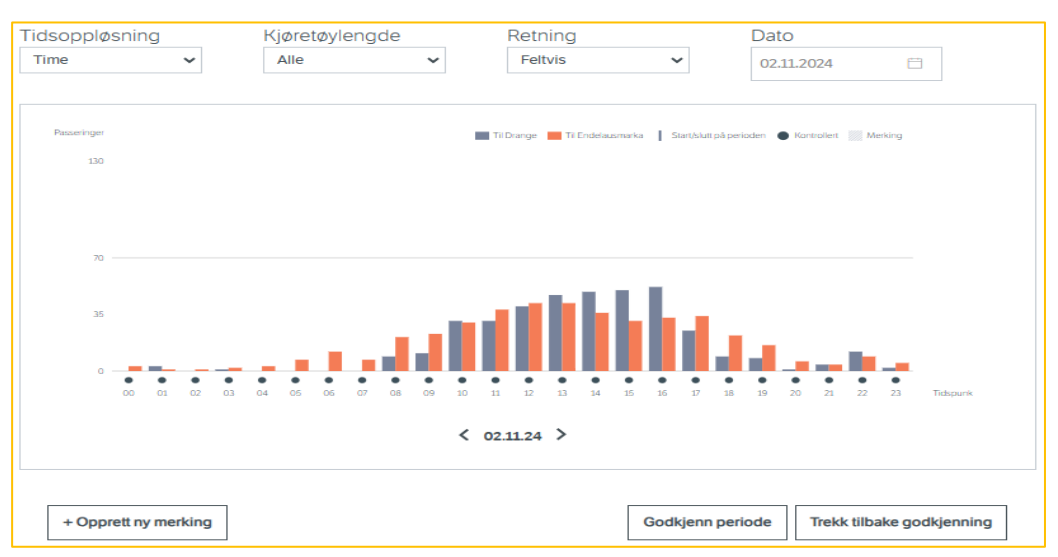

Se også dokumentet: «Oppfølgning datakvalitet - drifts- og dataansvarlige»

# 2.4.2 Opprett en merking

Ved feil på registreringen, må det legges inn en merking på de dagene hvor data er blitt feilregistrert. Trykk på «+ Opprett ny merking».

- Velg først hvilken kjøretøylengde det er feil/unormal trafikk på, ved å velge enten alle, lange eller korte i nedtrekks menyen.
- Legg inn dato og tidspunkt på når feilen/unormal trafikk eksisterte.
- Legg inn kommentar på hva som var galt, eventuelt om årsaken til hvorfor data ble feil eller var unormale.
- Marker hvilke felt / retning det gjelder og hvilken type feil som oppstod: Stengt / feil på utstyr/ Feil lengde / feil fart / unormal mengde/ unormal fart.
- Når markeringen er gjort, klikk på Lagre.

Da kommer man tilbake til hovedsiden for kontroll av registreringsperioden igjen. Markeringen som ble gjort legger seg i tabellen «Eksisterende merkinger».

Om resten av registreringsperioden ser bra ut klikkes det på «Godkjenn periode».

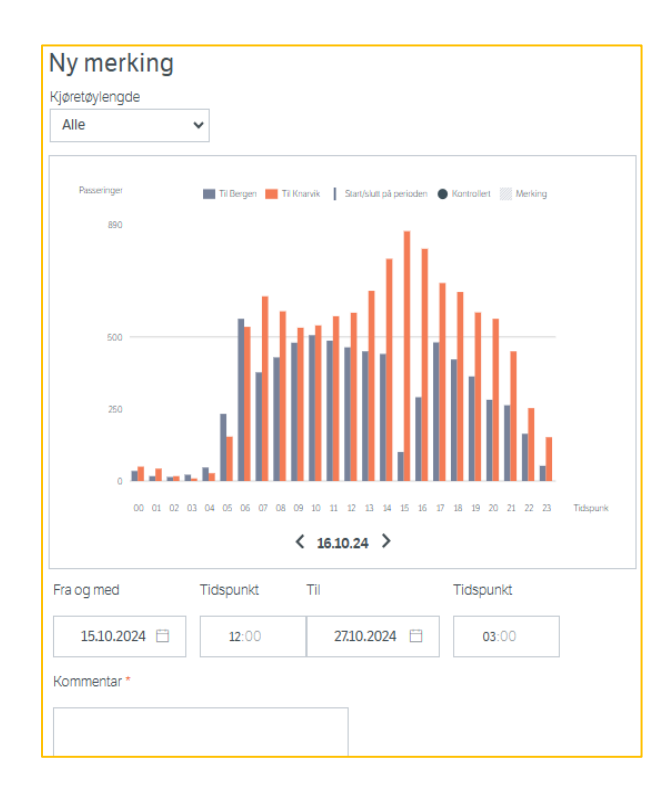

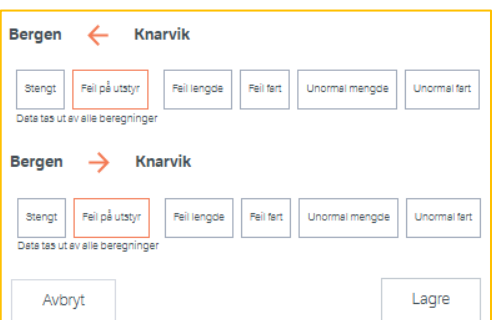

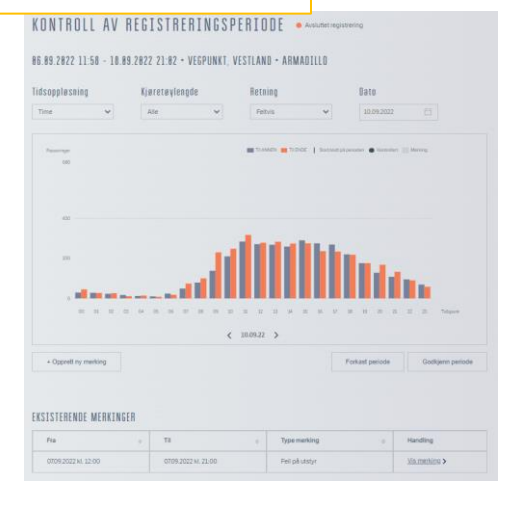

Etter gjennomført godkjenningsprosess vil data som er blitt merket bli skravert over med grått.

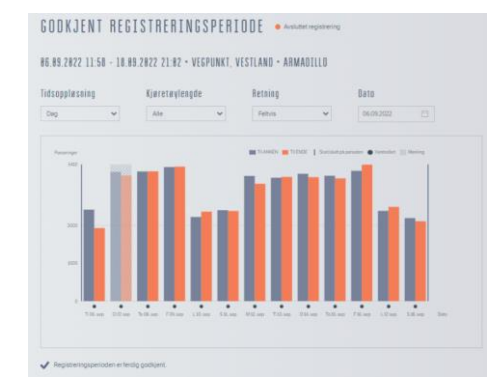

#### 2.4.3 Forkast periode

Det kan oppstå at hele trafikkregistreringsperioden feilet, at alle data som ble registrert ble feil. Da klikker en på «Forkast periode» og hele registreringsperioden blir slettet.

|       | 0       |      |       |    | -  | _  |    |    |    |    |    |   |           |             |   |    |    |    |    |      |       |       |   |    |    |                |  |
|-------|---------|------|-------|----|----|----|----|----|----|----|----|---|-----------|-------------|---|----|----|----|----|------|-------|-------|---|----|----|----------------|--|
|       |         | 00   | 01    | UΖ | 03 | 04 | 05 | 06 | 07 | UB | 0a | < | n<br>10.0 | 12<br>)9.22 | > | 14 | 15 | 16 | 1/ | 18   | 19    | 20    | Д | 22 | 23 | Hdspuni        |  |
| + Opj | prett n | ıy m | erkin | 9  |    |    |    |    |    |    |    |   |           |             |   |    |    |    |    | Fork | ast p | eriod | е |    | Go | dkjenn periode |  |

Når en klikker på «Forkast periode» får en opp en ekstra melding som forteller at alle data nå blir fjernet fra denne TRP-en (trafikkregistreringspunktet).

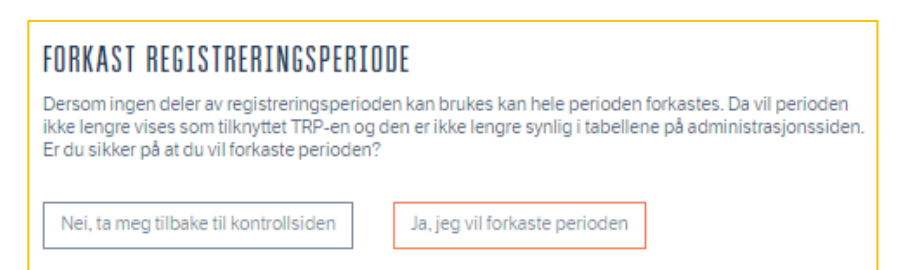

Etter at registreringsperioden er blitt forkastet får den status «Arkivert registreringsperiode».

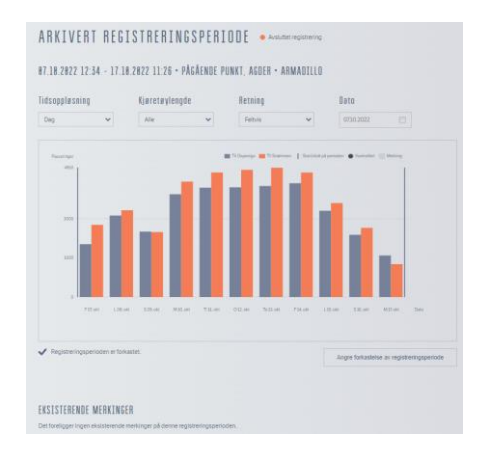

Det er mulig å angre forkastelsen av registreringsperioden. Ved å klikke «Angre forkastelse av registreringsperiode» kommer denne meldingen:

Ved å angre forkastelsen kommer en tilbake til siden for kontroll av registreringsperiode.

| ANGRE FORKASTELSE AV REGISTRERINGSPERIODE                                                                                                    |
|----------------------------------------------------------------------------------------------------|
| Dersom perioden har blitt forkastet ved en feil, kan du angre forkastelsen. Perioden vil igjen tilknyttes<br>TRP-en og være synlig i tabellene på administrasjonssiden, og dataene kan kontrolleres. Er du sikker på<br>at du vil angre forkastelsen av perioden? |
| Nei, ta meg tilbake til kontrollsiden Ja, jeg vil angre forkastelsen                                                                                                    |

# 2.4.4 Godkjenn periode

Når alt ser bra ut klikk på «Godkjenn periode». Bekreft ved å trykke «Ja, godkjenn perioden».

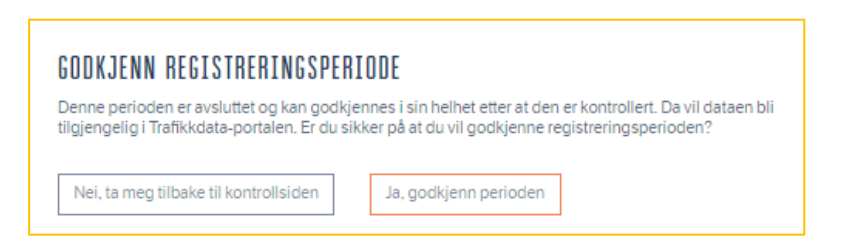

Under tabellen markeres i kontrollsiden at registreringsperioden er ferdig godkjent.

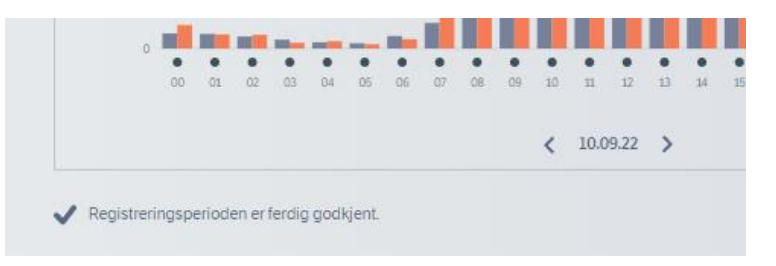